## Instrucciones para la Actualización Anual Requerida de CVUSD para el 2023-2024

- Se solicita a los padres /tutores legales que por favor completen el proceso de actualizaciones anuales requeridos para todos los estudiantes de CVUSD antes del Lunes 14 de agosto de 2023.
- Se les pide a los padres / guardianes que completen el proceso enQ-Parent Connect
- Para aquellos que no enen acceso al Portal Q-Parent Connect, pueden obtener copias impresas de los formularios de Actualización Anual requeridos en:
  - El Departamento de Servicios de Apoyo Estudiantil del Distrito de CVUSD, 1400 Janss Road, Thousand Oaks, CA 91362 entre las 7:30 a.m. y las 4:30 p.m.
  - La oficina de la escuela de su hijo cuando reabra sus puertas

## Iniciarla sesión en el Q-Parent Connect Portal

- 1. Ir a <a href="https://conejo.vcoe.org/parentconnect/">https://conejo.vcoe.org/parentconnect/</a>
- 2. En la parte derecha de arriba seleccione el lenguaje "Spanish."

Punto Inicial | Preguntas Más Frecuentes | Sitio Web del Distrito Language: Spanish -

- 3. Ingrese su PIN y contraseña de CVUSD Q-Parent Connect (si no los ene, consulte a con nuación).
- 4. Para Solicitar Información de inicio de sesión en línea:
  - a. Haga clic en "¿Necesita su información de inicio de sesión?" enlace, ingrese la dirección de correo electrónico asociada con su cuenta Q-Parent Connect.
  - b. Si es nuevo en CVUSD en 2023-2024, ingrese la dirección de correo electrónico proporcionada al completar el proceso de preinscripción en línea, o que ingreso alsi o escolar al inscribirse u lizando formularios en papel
  - c. Haga clic enel botón **Enviar** y elsistema Q enviará por correo electrónico sus credenciales de inicio de sesión

| Parent | Connection Login             |
|--------|------------------------------|
| P      | IN:                          |
| Passwo | rd:                          |
|        | Log In                       |
| 1      | leed Your Login Information? |

Si todavía tiene preguntas con respecto a su información única de inicio de sesión, después de seguir los pasos en <u>"¿Necesita su información de inicio de sesión?</u>", se comunicará con el Gerente de la Oficina Primaria o el Registrador Secundario de su escuela para obtener más ayuda.

**Nota:** Todos los padres / guardianes mencionados en Q tendrán su propio PIN y contraseña de Q-Parent Connect privados y seguros. Los inicios de sesión de Q-Parent Connect solo se proporcionan a los guardianes legales. Cada cuenta de Parent Connect requiere una dirección

de correo electrónico única.

## Acceso a las Actualizaciones Anuales Requeridas

1. Una vez que haya iniciado la sesión, haga clic en el enlace Actualización Anual ubicado en la esquina superior derecha de la pantalla:

\* Si necesita traducción al español, por favor haga clic en el botón que dice Google Translate.

## 2. Revisión de información

- a. Mostrará un módulo por contacto (padre/guardian) en el mismo hogar y un módulo por estudiante
- b. Haga clic en el botón **Editar** a la derecha de cada módulo y edite / complete cada sección como indicado
- c. Hay cinco secciones que completar para cada estudiante (Datos Demográficos, Contactos de Emergencia, Info Residencial del Estudiante, Información de Salud, Reconocimientos y Permisos)
- d. Cada sección de Contacto y Estudiante deberá revisarse para completar el proceso de Actualizaciones Anuales

| + | contacto:                                    | reinscripción no completa editar |
|---|----------------------------------------------|----------------------------------|
|   | Demographics                                 | no confirmado                    |
|   | Adicionales padre/tutor Data                 | no confirmado                    |
| + | contacto:                                    | reinscripción no completa editar |
|   | Demographics                                 | no confirmado                    |
|   | Adicionales padre/tutor Data                 | no confirmado                    |
| • | Información del Estudiante para: .<br>School | reinscripción no completa editar |
|   | + Demográfico                                | no confirmado                    |
|   | + Contactos de Emergencia                    | no confirmado                    |
|   | Información residencial del estudiante       | no confirmado                    |
|   | + Información de Salud                       | no confirmado                    |
|   | + Agradecimientos y Permisos                 | no confirmado                    |
|   | Subir Documentos                             |                                  |

3. A medida que revise cada sección y realice cambios cuando corresponda, marque la casilla de revisión del Padre / Guardián y haga clic en **Enviar** en la parte superior de la página de cada sección.

Como Padre /Guardián, revisé los datos e hice cambios cuando fue apropiado.
Una vez que haya ingresado la información y confirmado sus datos, haga clic en "Enviar" en la esquina superior izquierda para guardar la información.

4. La sección de Cargar Documentos solo se puede utilizar para lo siguiente:

a. Carga la Verificación de Residencia (por ejemplo, factura de servicios públicos actual) si se proporcionó una nueva dirección en la sección de Información Residencial del Estudiante b. Cargar registros de vacunación, si no se proporcionaron previamente al sitio escolar c. Cargar el Examen de Salud para Ingresar a la Escuela, requerido en o antes del día 90 en primer grado 5. Una vez que haya completado el proceso para Contacto y Estudiantes, sus cambios se mostrarán como **"Cambios Pendientes"** hasta que sean recibidos y aprobados por el personal de la oficina escolar.